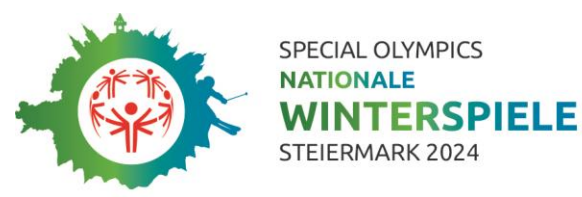

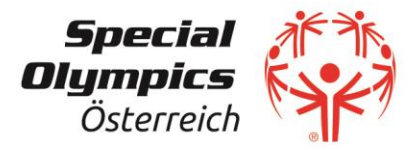

## Special Olympics Winterspiele 2024

14. – 19. März 2024 | Steiermark

### Leitfaden Volunteers-Anmeldung

(Stand: 2023/05, Änderungen vorbehalten)

#### Ablauf:

- Die Anmeldung als Volunteer läuft über <u>https://volunteers.specialolympics.at</u>
- Schritt 1 Registrieren: Du musst dich zuerst registrieren, um einen eigenen Account zu kreieren (hierfür brauchst du nur eine gültige E-Mail-Adresse und ein Passwort).
- Schritt 2 Anmelden: Sobald du einen Account angelegt hast, kannst du dich für die Winterspiele als Volunteer anmelden.

#### Vor deiner Anmeldung:

- Bitte lies dir VOR deiner Anmeldung das **Volunteers-Handbuch** durch (downloadbar auf <a href="https://volunteers.specialolympics.at">https://volunteers.specialolympics.at</a>). Im Handbuch findest du z.B. auch alle Einsatzbereiche und Einsatzzeiten.
- Schau dir im Volunteers-Handbuch die **Checkliste** der Fragen (Ende des Dokuments an), damit du weißt, welche Informationen du für die Anmeldung brauchen wirst.
- Während deiner Anmeldung, kannst du das Formular nicht zwischenspeichern. Du musst alle Felder in einem Schritt fertig ausfüllen und das Formular absenden.
- Wichtig ist, dass du ein **Foto** von dir im JPG-Format digital zur Verfügung hast. Dieses Foto wird auf deine Akkreditierung gedruckt. Bitte achte darauf, dass dein Gesicht gut sichtbar ist (keine Hüte oder Sonnenbrillen) und das Foto einen einfarbigen Hintergrund hat.

#### Was kannst du mit deinem Volunteers-Account alles machen:

- Dich selbst anmelden und Zugriff auf deine Daten haben … Wir ersuchen, dass jede Person immer einen eigenen Account anlegt, damit jede/jeder immer auf die eigenen Daten zugreifen kann.
- In Ausnahmefällen auch andere Personen anmelden .... Sollte jemand von euch eine zusätzliche Person (z.B. Kind oder Freund:in ohne Computerkenntnisse) anmelden wollen, ist dies nach der eigenen Anmeldung auch über den eigenen Account problemlos möglich.
- **Die neuesten Dokumente downloaden ...** Dein Account wird auch als Kommunikationsplattform fungieren. Wir werden immer wieder neue Dokumente und Informationen zu deinem Einsatz hochladen.
- Den Account auch für zukünftige Einsätze als Volunteer bei SOÖ-Veranstaltungen nutzen ... Dieser Account wird auch für alle zukünftigen Special Olympics Veranstaltungen derselbe sein und mit diesem Account wirst du dich auch für zukünftige Veranstaltungen als Volunteer anmelden können. Die Zugangsdaten (Username und Passwort) bleiben dieselben, bis du dein Passwort änderst.

Sport

Public-Partner

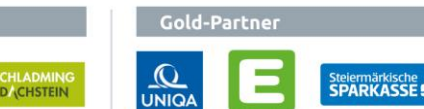

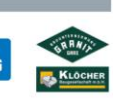

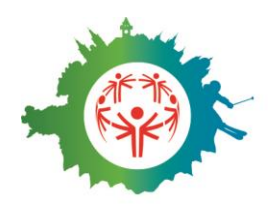

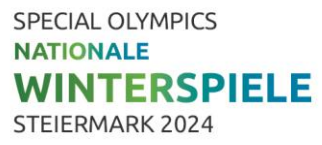

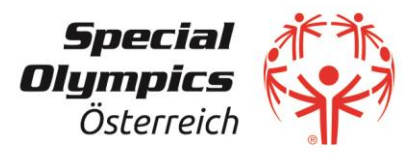

#### Was noch zu beachten ist:

• Bist du Teil eines Vereins oder einer Schulklasse, der/die geschlossen bei den Winterspielen hilft, bitten wir dich, dass du dich für die Anmeldung an deinen Obmann bzw. Klassenlehrer wendest. Hierfür wird es eine gemeinsame Gruppenanmeldung geben und <u>keine</u> Einzelanmeldungen.

#### Anleitung:

- 1. Klicke auf folgenden Link: <u>https://volunteers.specialolympics.at/login.php</u>
- 2. Öffne das **Volunteers-Handbuch** (am besten speicherst du es lokal auf deinem Computer ab, damit du während der Anmeldung drauf zugreifen kannst) und lies das Volunteers-Handbuch genau durch vor allem die möglichen Einsatzbereiche.
- 3. Klicke ganz unten auf **REGISTRIEREN**.
- 4. Gib deine **E-Mail-Adresse** und ein **Passwort** ein. Klicke auf REGISTRIERUNG ABSENDEN.
- 5. Du bekommst eine **E-Mail** mit einem **Link** zu geschickt. Diesen Link musst du anklicken, um die Registrierung zu bestätigen.
- 6. Wenn du dich nun mit deiner E-Mail-Adresse und dem vergebenen Passwort einloggst, öffnet sich automatisch das **Anmeldeformular** für die Nationalen Special Olympics Winterspiele 2024.
- 7. Fülle das **Anmeldeformular** vollständig aus. Alle Felder mit einem \* versehen, sind Pflichtfelder. Während deiner Anmeldung, kannst du das Formular nicht zwischenspeichern.
- 8. Wenn du fertig bist, klicke auf **SPEICHERN UND ABSENDEN**.
- Du siehst, dass deine Anmeldung abgeschickt wurde. Auf dieser Seite kannst du nun den Status deiner Anmeldung verfolgen sowie wichtige Dokumente für die Winterspiele downloaden. Wenn du dich nun unter <u>https://volunteers.specialolympics.at/login.php</u> erneut einloggst, kommst du automatisch auf diese Seite.
- 10. Nun kannst du auch eine **zusätzliche Person** als Volunteer anmelden. Wir bitte euch, dass ihr diese Funktion <u>nur</u> nutzt, wenn es sich um minderjährige Kinder handelt oder um Freund:innen/Bekannte/Familienmitglieder, welche sich am Computer nicht so gut auskennen oder keine eigene E-Mail-Adresse haben.
- 11. Nach deiner Anmeldung werden wir uns mit dir in **Verbindung** setzen. Hier bitten wir dich um ein wenig Geduld.
- 12. Wenn es **Fragen** gibt oder du Hilfe bei der Anmeldung brauchst, dann kannst du dich jederzeit bei uns melden: <u>volunteers@specialolympics.at</u>

# Wir bedanken uns sehr herzlich für dein Engagement und freuen uns schon sehr auf die gemeinsame Umsetzung der Nationalen Special Olympics Winterspiele 2024!

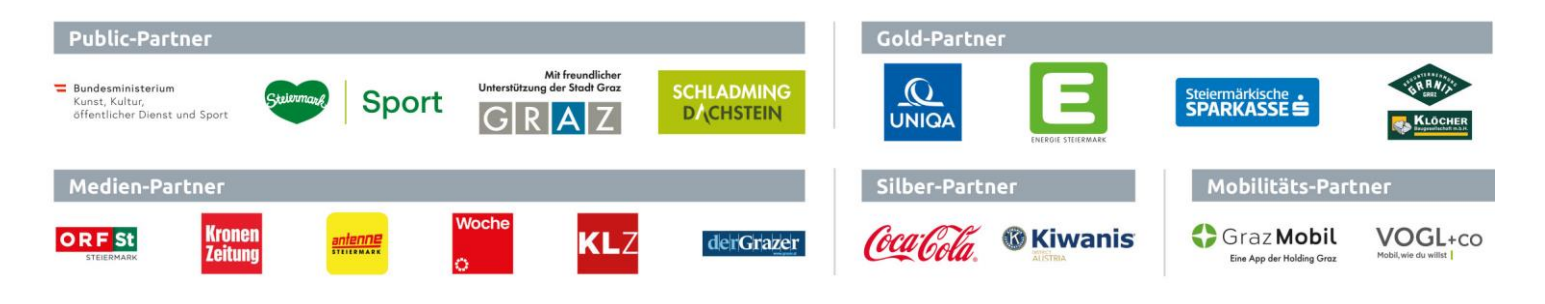